# 报名系统 考生操作说明

2024年5月21日

| -,       | 注册登录      | 1  |
|----------|-----------|----|
|          | 1.1 注册    | 1  |
|          | 1.2 登录    | 1  |
|          | 1.3 找回密码  | 2  |
| <u> </u> | 活动报名      | 3  |
| 三、       | 查看审核状态    | 6  |
| 四、       | 报名表打印     | 6  |
|          | 3.1 修改报名表 | 6  |
|          | 3.2 打印报名表 | 7  |
| 五、       | 打印准考证     | 9  |
| 六、       | 打印面试准考证   | 10 |
| 七、       | 修改手机号和密码  | 11 |
|          | 6.1 修改手机号 | 11 |
|          | 6.2 修改密码  | 11 |

# 目录

一、注册登录

#### 1.1 注册

按照注册输入框要求,填写注册账号信息,信息填好后,点击"立即注册"按钮,即可注册 成功。

| 故城县 | 单位社会 | 会化考试  | 招聘系       | 系统                      |         | R    |     |  |
|-----|------|-------|-----------|-------------------------|---------|------|-----|--|
| 首页  | 报考公告 | 录用公示  | 岗位统计      | 考生登录                    | 准考证打印   | 个人中心 | 未登录 |  |
|     |      |       | <b>注册</b> | <b>明账号</b><br>R能注册—个账号) |         |      |     |  |
|     |      | 姓名    |           |                         |         |      |     |  |
|     |      | 身份证号  |           |                         |         |      |     |  |
|     |      | 手机号   |           |                         |         |      |     |  |
|     |      | 验证码   |           | qtvb                    | 看不清?换一张 |      |     |  |
|     |      | 手机验证码 |           | 获取验证                    | 西       |      |     |  |
|     |      | 蜜码    |           |                         |         |      |     |  |
|     |      | 确认密码  |           |                         |         |      |     |  |
|     |      |       |           | 立即注册                    |         |      |     |  |

#### 1.2 登录

考生首次登录需要先注册、注册成功后,输入账号(身份证号)、密码、验证码,点击"登录"按钮,登录即可。

|         |                                                                                                    |                                                                                                    |             | Not in the second second |
|---------|----------------------------------------------------------------------------------------------------|----------------------------------------------------------------------------------------------------|-------------|--------------------------|
| 故城县单位社会 | 全化考试招聘系                                                                                                    | 统                                                                                                    |             |                          |
| 首页 报考公告 | 录用公示 岗位统计                                                                                                    | 考生登录 准考证打印                                                                                                    | 个人中心    未登录 |                          |
|         | 次定记名           第         講論入身份证号研<br>講師入告码           第         講論入告份证号研           第         講師入告码           1         講師入告句           1         講師入告句           1         講師入告句           1         講師入告句           1         講師人告句           1         講師           1         記述有報各号?立即 申請           *提示:为了确保想的个人信息 | 登录<br>apce  あたままま<br>あたままままた。<br>あたまままた。<br>あたまままた。<br>あたまままた。<br>あたまままた。<br>あたまままた。<br>あたまままた。<br>あたまままた。<br>あたまままた。<br>あたまままた。<br>あたまままた。<br>あたまままた。<br>あたままた。<br>あたままた。<br>あたままた。<br>あたままた。<br>あたままた。<br>あたまた。<br>あたまた。<br>たたまた。<br>たた。<br>た |             |                          |

### 1.3 找回密码

考生忘记密码,可以通过手机号找回。在忘记密码页面,如实填上账号(身份证号)、手机 号、验证码,点击"找回"按钮,手机上会收到新的密码。 

1

| đ | <b>女城县</b> 单 | 自位社会 | 全化考试 | 招聘      | 系统             |         |      |     |  |
|---|--------------|------|------|---------|----------------|---------|------|-----|--|
|   | 首页           | 报考公告 | 录用公示 | 岗位统计    | 考生登录           | 准考证打印   | 个人中心 | 未登录 |  |
|   |              |      |      | 忘证      | 己密码            |         |      |     |  |
|   |              |      | 账号   | 请输入身份证号 |                |         |      |     |  |
|   |              |      | 手机号  | 请输入手机号  |                |         |      |     |  |
|   |              |      | 验证码  |         | vhbr           | 看不清?换一张 |      |     |  |
|   |              |      |      | 已有      | 线 回<br>账号?立即登录 |         |      |     |  |

| 故城县单 | 包位社会 | 会化考试                   | 就招聘系                                                                                                    | 系统                      |                         | K    |     |  |
|------|------|------------------------|----------------------------------------------------------------------------------------------------|-------------------------|-------------------------|------|-----|--|
| 首页   | 报考公告 | 录用公示                   | 岗位统计                                                                                                    | 考生登录                    | 准考证打印                   | 个人中心 | 未登录 |  |
|      |      | ⊕ bm.y<br>恋照找回/<br>验证野 | たい<br>Dycom.cn<br>の、手机化制的設定時間<br>メカト<br>・<br>・<br>・<br>・<br>それ<br>・<br>それ<br>の<br>、<br>手和<br>の<br>、<br>手和<br>の<br>、<br>それ<br>の<br>、<br>それ<br>の<br>、<br>それ<br>の<br>、<br>それ<br>の<br>、<br>それ<br>の<br>、<br>それ<br>の<br>、<br>それ<br>の<br>、<br>それ<br>の<br>、<br>それ<br>の<br>、<br>それ<br>の<br>、<br>それ<br>の<br>、<br>こ<br>の<br>の<br>こ<br>の<br>の<br>の<br>こ<br>の<br>の<br>の<br>の<br>こ<br>の<br>の<br>の<br>の<br>の<br>の<br>の<br>の<br>の<br>の<br>の<br>の<br>の | <b>ご密码</b><br>新磁码:<br>▼ | ₩ <u>定</u><br>直不満 : 换—张 |      |     |  |

# 二、活动报名

考生登录账号后,在网站首页活动入口报名,按照要求填写报名信息,提交后,等待管理员 审核,审核通过后,方可参加后面的考试。

| 故城县单                          | 位社会        | 会化考  | 试招聘                      | 系统                          |               | K    |                           |
|-------------------------------|------------|------|--------------------------|-----------------------------|---------------|------|---------------------------|
| 首页                            | 报考公告       | 录用公示 | 岗位统计                     | 考生登录                        | 报名表/准考证打印     | 个人中心 | 未 <u>登</u> 录              |
| 運動                            | ()<br>服名状态 | 直询   | し<br>服者統計                | <b>信</b><br>准考证打印           | 成绩公示          |      | 国试通知单打印                   |
| 考试报名列表<br>报名专题<br>故城县医院2024招聘 |            |      | 202                      | 报名时间<br>4-05-21 10:20 - 202 | 4-05-31 23:00 | ŧ    | 更多+<br>报名入口<br>段名已开始,点击进入 |
| 报考公告                          |            |      | 更多+                      | 录用公示                        |               |      | 更多+                       |
| 现场明认<br>2024年招聘               |            |      | 2024-05-24               | 老鼠成绩                        |               |      | 2024-05-23                |
| 公告测试 测试信息                     |            |      | 2024-05-18<br>2024-05-16 |                             |               |      |                           |

| 首页     振考公告     泉用公示     岗位统计     考生登录     准考证打印     个人中心     退出       首页 > 2024年同北省憲水市眺域区数有系统公开招录第二次活动 报名页画        时间安排             現名的何     車核时何     敬费时何     打印准考证时何     打印面试通知单       开始时间:     2024-05-21 10-20-19     已经结束     已经结束     已经结束       「近     报名入口     ()     正式通知单打印     ()     () | ~ ~       |         | 13  |         |      |            |             |                                  |                                            |
|----------------------------------------------------------------------------------------------------|-----------|---------|-----|---------|------|------------|-------------|----------------------------------|--------------------------------------------|
|                                                                                                    | ( )       | 心 退出(   | 个人中 | 准考证打印   | 考生登录 | 岗位统计       | 录用公示        | 报考公告                             | 首页                                         |
|                                                                                                    |           |         |     |         |      | 页面         | 轮开招录第二次活动 报 | 前水市桃城区教育系统                       | 首页 > 2024年河北省衛                             |
|                                                                                                    |           |         |     |         |      |            |             |                                  | 时间安排                                       |
| 开始时间:2024-06-21 10:20:19     已经结束     通免     已经结束     已经结束       指束时间:2024-06-22 10:20:11     已经结束     通免     已经结束     已经结束                                                                                                    |           | 打印面试通知单 |     | 打印准考证时间 | HII  | <b>》</b> 缴 | 审核时间        | íij 入                            | 报名时                                        |
| ● 推考证打印                                                                                                    |           | 已经结束    |     | 已经结束    | в    | 3          | 已经结束        | 05-21 10:20:19<br>05-22 10:20:11 | 开始时间: <b>2024-0</b><br>结束时间: <b>2024-0</b> |
|                                                                                                    |           |         |     |         | 单打印  | 🛓 面试通知     | 准考证打印       |                                  | 2 报名入                                      |
| 考试公告                                                                                                    | 更多        |         |     |         |      |            |             |                                  | 考试公告                                       |
| 公告测试                                                                                                    | 2024-05-1 | 20      |     |         |      |            |             |                                  | 公告测试                                       |

| 故城               | 县单位社会            | 会化考试扩                     | 召聘系统                           | T     | The                                   | - |
|------------------|------------------|---------------------------|--------------------------------|-------|---------------------------------------|---|
| Ť:               | 页 报考公告           | 录用公示 隊                    | 8位统计 考生登录                      | 准考证   | 亚打印 个人中心 退出 <b>( 一)</b>               |   |
|                  |                  |                           | 报名表                            |       |                                       |   |
| 请填写报名信           | 息                |                           |                                |       |                                       |   |
| 报名岗位             | 请选择              | ~                         | 考生类型                           | 请选择   | ~                                     | ) |
| 姓名               |                  |                           | 性另                             | 请选择   | ×                                     | ) |
| 身份证号             |                  |                           | 民族                             | 请选择   | v                                     |   |
| 出生年月             |                  |                           |                                |       |                                       |   |
| 籍贯               | 请选择省份            | <ul> <li>请选择城市</li> </ul> | ✓请选择区/县                        | ×     | 详细街道或地址                               |   |
| 户口所在地            | 请选择省份            | ∨请选择城市                    | ✓请选择区/县                        | ×     | 详细街道或地址                               |   |
| 婚姻状况             | 请选择              | ~                         | 政治面影                           | 请选择   | ~                                     |   |
| 第一学历             |                  |                           |                                |       |                                       |   |
| 第一学历             | 请选择              | v                         | 第一学历证书编号                       |       |                                       |   |
| 学位               | 请选择              | ×                         | 第一学位证书编号                       |       |                                       |   |
| 毕业时间             |                  |                           | \$J                            |       |                                       |   |
| 毕业院校             |                  |                           |                                |       |                                       |   |
|                  |                  |                           |                                |       |                                       |   |
| 最高学历             | 请读择              | ~                         | 最高学历证书编号                       |       |                                       |   |
| 学位               | 请选择              | ~                         | 最高学位证书编号                       |       |                                       |   |
| 毕业时间             |                  |                           | 专业                             |       |                                       |   |
| 毕业院校             |                  |                           |                                |       |                                       |   |
|                  |                  |                           |                                |       |                                       |   |
| 高中学历             |                  |                           |                                |       |                                       |   |
| 高中毕业院校           |                  |                           | 高中毕业时间                         |       |                                       | ] |
| 高考成绩             |                  |                           | 高考科目                           | 请选择   | ~                                     |   |
| 报到证编号            |                  |                           | 本人档案所在单位                       |       |                                       |   |
| 普通话等级            | 请选择              | ~                         | 外语水平等能                         | 请选择   | · · · · · · · · · · · · · · · · · · · | ] |
| 计算机等级            | 请选择              | ~                         |                                |       |                                       |   |
| 有何特长             |                  |                           | E-ma                           |       |                                       |   |
| 通讯地址             |                  |                           | 联系电话                           |       |                                       |   |
| 备注               |                  |                           | 手机                             |       |                                       |   |
| 参加工作时间           |                  |                           | 现单位工作年期                        |       |                                       |   |
| 学习工作经历<br>(高中填起) | 从高中填写,写清起止年月,8   | 1间前后衔接,分段写清在那个学           | 校,那个单位学习36。 有到现在               |       |                                       |   |
|                  |                  |                           |                                |       |                                       |   |
|                  |                  |                           |                                |       | æ                                     |   |
|                  |                  |                           |                                |       |                                       |   |
| 上传照片             | +<br>近期免冠一寸彩色照片  | +<br>有效期内的二代<br>居民身份证正面   | ★<br>有效期内的二代<br>居民身份证反面        |       |                                       |   |
|                  |                  |                           |                                |       |                                       |   |
| 上传高中毕业证          | •                |                           |                                |       |                                       |   |
|                  | 局中毕业证书           |                           |                                |       |                                       |   |
| 上传大学毕业证          | •                | •                         |                                |       |                                       |   |
| エバックナナ亚加         | 大学毕业证书           | 学士证                       |                                |       |                                       |   |
|                  |                  |                           |                                |       |                                       |   |
| 岗位相关证件           | <b>十</b><br>护师证  | +<br>医生证                  |                                |       |                                       |   |
|                  | 1.选择好图片,单击上传     | 图片后,有相片正确显示后再提交           | 数据 <b>;2.</b> 底部上传身份证、高中毕业证、大* | 毕业证、正 | E圆拜访,镜头对正,保证清晰度。 <b>3.</b> 清仔细检查      |   |
|                  | §对后再提交数据,提交后将无法∳ | 6改他思。                     |                                |       |                                       |   |
|                  |                  |                           | 爆交                             |       |                                       |   |
|                  |                  |                           |                                |       |                                       |   |

# 三、查看审核状态

报名信息提交后,需要及时查看审核状态,审核成功后,方可按时间 节点进行下一步操作。

# 四、报名表打印

考生登录个人账号、进入个人中心页面,点击左侧导航"报名表打印",进入报名表打印列 表页,可以查看、修改和打印报名信息表。

| 故城县单  | 自位社会 | 会化考证          | (招聘) | 系统          | T     |                    |                                            |         |  |  |
|-------|------|---------------|------|-------------|-------|--------------------|--------------------------------------------|---------|--|--|
| 首页    | 报考公告 | 录用公示          | 岗位统计 | 考生登录        | 报名表/准 | 考证打印               | 个人中心                                       | 退出( 🔲 ) |  |  |
|       | 我的   | 的报考信息<br>报名专题 | 报名《  | <del></del> | 报名岗位  | 报名状态               | S.                                         | 操作      |  |  |
| 报名表打印 |      | 故城县.          | 可北省  |             | 临床医师  | <b>查看原</b><br>审核通过 | 최<br>· · · · · · · · · · · · · · · · · · · | 打印报名信息表 |  |  |
| 笔试准考证 |      |               |      |             |       |                    |                                            |         |  |  |
| 账号与资料 |      |               |      |             |       |                    |                                            |         |  |  |

#### 3.1 修改报名表

进入报名表打印列表页,列表内可以看到全部的报名信息,若报名信息审核未没通过,可查 看原因,按照管理员给出的审核不通过原因,对报名信息进行修改。

点击"修改"按钮,进入到我的报名表编辑页面,按照审核不通过原因,修改报名信息,修 改完成后点击"提交"按钮即可修改成功。

|         | 1875 4 1 | 录用公示                                         | 岗位统计 考生                                                                                     | 主登录 报名表/准 | 考证打印 个人 | 、中心 退出 🜉 ) |
|---------|----------|----------------------------------------------|---------------------------------------------------------------------------------------------|-----------|---------|------------|
|         | ŦĐO      | 012老/全自                                      |                                                                                             |           |         |            |
|         |          |                                              |                                                                                             |           | 1       |            |
| 100     |          | 报名专题                                         | 报名单位                                                                                        | 报名岗位      | 报名状态    | 操作         |
| 路表打印    |          | 故城                                           | 河北                                                                                          | 临床医师      | 查看原因    | 详情修改       |
| 总试准考证   |          | 故城县                                          | 河北                                                                                          | 临床医师      | 审核通过    | 详情 打印报名信息表 |
|         |          |                                              |                                                                                             |           |         |            |
| 1试准考证   |          |                                              |                                                                                             |           |         |            |
| 16号与资料  |          |                                              |                                                                                             |           |         |            |
|         |          |                                              |                                                                                             |           |         |            |
|         |          |                                              |                                                                                             |           |         |            |
|         |          |                                              |                                                                                             |           |         | ĥ.         |
|         | 12 C     | ALC: N                                       | ר ו                                                                                         |           |         |            |
| 上传际     |          | and the second second                        |                                                                                             |           |         |            |
| 1       |          | and the second second                        |                                                                                             |           |         |            |
|         |          | Aff                                          | a transfer                                                                                  |           |         |            |
|         |          |                                              | 8                                                                                           |           |         |            |
| 上传高中毕业证 |          |                                              | N-SE                                                                                        |           |         |            |
| 上传高中毕业证 |          |                                              |                                                                                             |           |         |            |
| 上传高中毕业证 |          |                                              |                                                                                             |           |         |            |
| 上传高中毕业证 |          |                                              | л<br>ле                                                                                     |           |         |            |
| 上传高中毕业证 |          |                                              | 2<br>2<br>2                                                                                 |           |         |            |
| 上传声中毕业证 |          |                                              | а<br>                                                                                       |           |         |            |
| 上传高中毕业证 |          | 第二日本の目前の目前の目前の目前の目前の目前の目前の目前の目前の目前の目前の目前の目前の | 2<br>2<br>2<br>2<br>2<br>2<br>2<br>2<br>2<br>2<br>2<br>2<br>2<br>2<br>2<br>2<br>2<br>2<br>2 |           | ¥       | ●<br>其他证件  |

## 3.2 打印报名表

进入报名表打印列表页,点击"打印报名信息表"按钮,进入到我的报考信息报名表打印页面,点击"打印报考信息"按钮即可。

## 故城县单位社会化考试招聘系统

| 前     | 报考公告 | 录用公示  | 岗位统计     | 考生 <u>登</u> 录 | 报名表/准 | 拷证打印          | 个人中心     | 退出( )     |
|-------|------|-------|----------|---------------|-------|---------------|----------|-----------|
|       | 我    | 的报考信息 |          |               |       |               |          |           |
|       |      | 报名专题  | 报名单(     | Ω I           | 服名岗位  | 报名状态          |          | 操作        |
| 据名主打印 |      | 故城县   | 河北       |               | 临床医师  | 审核未通过<br>查看原因 | <b>E</b> | 详情 修改     |
|       |      | 故城!   | 河北省      |               | 临床医师  | 审核通过          | 诌        | 補 打印报名信息表 |
| 笔试准考证 |      |       | <u> </u> |               |       |               |          |           |
| 面试准考证 |      |       |          |               |       |               |          |           |
| 账号与资料 |      |       |          |               |       |               |          |           |
|       |      |       |          |               |       |               |          |           |
|       |      |       |          |               |       |               |          |           |

IT

-

退出( 📧)

个人中心

S D

故城县单位社会化考试招聘系统

录用公示

岗位统计

考生登录

报名表/准考证打印

首页

报考公告

|    | 姓名     | 23        | 191301   | 男          | 出生年月          | <b>20</b> 04440113 |        |
|----|--------|-----------|----------|------------|---------------|--------------------|--------|
|    | 民族     | 汉族        | 政治面貌     | 共有团员       | 婚期状况          | 已婚                 |        |
| ED | 报考号    | 202 1.000 | 振考岗<br>位 | 呼吸科医师      | 身份证号          | 131: 1 # 1.57      |        |
|    | 籍贯     | 河北省唐      | 1 100 -  | ' at       | 考生类型          | オンゴリン              |        |
| E  | 户口所在地  |           |          |            | 河北州 🔺         | 20. j              |        |
|    | 第一学历   |           |          |            |               |                    |        |
| F. | 学位     | 大学本科      |          |            | 证书编号          | <b>5</b> ″ 1       | sp.    |
|    | 学位     | 硕士        |          |            | 证书编号          | AL -               | · .    |
|    | 毕业时间   | 20244     | 3        |            | 专业            | 计算机                | n      |
|    | 毕业院校   |           |          |            | 100           |                    |        |
|    | 最高学历   |           |          |            |               |                    |        |
|    | 学历     | 博士研究的     | E        |            | 证书编号          | .7                 | 7      |
|    | 学位     | 博士        |          |            | 证书编号          | .76                |        |
|    | 毕业时间   | 2024年05月  | 3        |            | 专业            | 14                 | ji.    |
|    | 毕业院校   |           |          |            | <b>河:</b> / A |                    |        |
|    | 高中     |           |          |            |               |                    |        |
|    | 毕业时间   | 202       | g :      |            | 高考成绩          | -66                |        |
|    | 毕业魏校   |           |          |            | F 19 8        |                    |        |
|    | 报到证编号  | t i ai    |          | 本人         | 档案所在单位        | × 2                |        |
|    | 普通话等级  | 普通话二级甲    | P169     | 外语水平等<br>级 | 大学英语CET4级     | 计算机等级              | e.     |
|    | 有何特长   | 5         |          | E-Mall     | @@qq.com      | 联系电话               | 18 -3/ |
|    | 参加工作时间 | 2.24 . 1  | á.       | 现          | 单位工作年限        | *3                 |        |

网站备室号:黄ICP备18027507号-1

# 五、打印准考证

考生登录个人账号、进入个人中心页面,点击左侧导航"笔试准考证",进入我的准考证列 表页,点击"去打印"按钮,进入打印详情页,点击"打印准考证"保存打印即可。

| 故城县单位                                                                                          | 社会化考试  | 式招聘                                                                                                    | 示尔                                                                                                    | 11                                                                                                    |                                                                                                    | 12-                                                                                                    |       |
|------------------------------------------------------------------------------------------------|--------|----------------------------------------------------------------------------------------------------|----------------------------------------------------------------------------------------------------|----------------------------------------------------------------------------------------------------|----------------------------------------------------------------------------------------------------|----------------------------------------------------------------------------------------------------|-------|
| 首页    报考公                                                                                      | 告 录用公示 | 岗位统计                                                                                                    | 考生登录                                                                                                    | 报名表/                                                                                                    | 准考证打印                                                                                                    | 个人中心                                                                                                    | 退出( ) |
|                                                                                                | 我的准考证  |                                                                                                    |                                                                                                    |                                                                                                    |                                                                                                    |                                                                                                    |       |
|                                                                                                | 考试名称   |                                                                                                    | 考试单位                                                                                                    | 报名                                                                                                    | 岗位                                                                                                    | 打印起止时间                                                                                                    | 操作    |
| 报名表打印                                                                                          | 策] 关   | 河北                                                                                                    | 院                                                                                                    | 临床                                                                                                    | 医师                                                                                                    | 2024-05-24 08:00                                                                                                    | 去打印   |
| 645-PM-325T                                                                                    |        |                                                                                                    |                                                                                                    |                                                                                                    |                                                                                                    | 2024-05-31 10:20                                                                                                    |       |
| -610/E-51E                                                                                     |        |                                                                                                    |                                                                                                    |                                                                                                    |                                                                                                    |                                                                                                    |       |
| 面试准考证                                                                                          |        |                                                                                                    |                                                                                                    |                                                                                                    |                                                                                                    |                                                                                                    |       |
| 账号与资料                                                                                          |        |                                                                                                    |                                                                                                    |                                                                                                    |                                                                                                    |                                                                                                    |       |
| 故城                                                                                             |        | 比考试招                                                                                                    |                                                                                                    | 私 报名表/推考                                                                                                    | EFIU V                                                                                                    | 人中心 退出( )                                                                                                    | a     |
| 故城                                                                                             |        |                                                                                                    |                                                                                                    | 服名表/准考<br>第三小学<br>毛考证存根                                                                                                    | 注印                                                                                                    | 人中心 退出(                                                                                                    | )     |
| <b>故城</b><br>第<br>[868779]                                                                     |        |                                                                                                    | 3 <b>聘系统</b><br><sup>(1) *±33</sup><br><sup>)</sup>                                                                                                    | 粮 服名素/胜考<br>第三小学<br>集考证存根<br>电别                                                                                                    |                                                                                                    | 人中心 通出( )                                                                                                    |       |
| <b>故城</b><br>章<br>魔客 <b>期</b> 7日<br>福武由学徒                                                      |        | <b>と考试招</b><br><sup>   </sup><br><sup>   </sup><br><sup>   </sup><br><sup>    </sup><br><sup>     </sup><br><sup>          </sup>                                                                                                    | <b>3時系统</b><br>## *±®#<br>#<br>2 / #*                                                                                                    | 振名表/加考<br>第二小学<br>ま考 证存根<br>電波<br>身份送号                                                                                                    | • III:                                                                                                    | A中心 選出()                                                                                                    |       |
| 故城                                                                                             |        | <b> 技会 は な な な な な な な な な な 、 の な な 、 の な な 、 の な な 、 、 の な な 、 、 、 、</b>                                                                                                    | <b>部時系统</b><br>Mit *±05<br>Xi<br>・<br>・<br>・<br>・<br>・<br>・<br>・<br>・<br>・<br>・<br>・<br>・<br>・                                                                                                    | <ul> <li>総名表介化者</li> <li>第三小学<br/>長考证存根</li> <li>市汾</li> <li>月份证号</li> <li>予防</li> <li>発活</li> <li>※注</li> </ul>                                                                                                    | • (HEB)                                                                                                    |                                                                                                    |       |
| 故城<br>首<br>展名表明印<br>編成曲寺征<br>殿母与道料                                                             |        | <b>対名</b> (400年<br>時近等 (100年)<br>時近での)<br>時の近の<br>に、、、、、、、、、、、、、、、、、、、、、、、、、、、、、、、、、、、、                                                                                                    | <b>部時系统</b><br>(4) *±00<br>(1) *±00<br>(1) *± | 服会表が休報<br>第三小学<br>参照<br>参照<br>参照<br>参照<br>参照<br>参照<br>参照<br>参照<br>参照<br>参照                                                                                                    | 1C / 11 / 12                                                                                                    |                                                                                                    |       |
| <b>故城</b><br>首<br>風谷野7印<br>電話性考证<br>展号頭料                                                       |        | <b>XK名 (14)</b><br>NAA (14)<br>NAA (14)<br>NA | 3時系统<br>(株) 冬生(3)<br>(株)<br>(本)<br>(本)<br>(本)<br>(本)<br>(本)<br>(本)<br>(本)<br>(本)<br>(本)<br>(本                                                                                                    | 取名本内44           第三小学           電力           中の辺号           今回           今回           今回           今回           今回           第三小学           第三小学           第三小学           第三小学           第三小学           第三小学           第三小学           第四                                                                                                    | ▲ (BIEB)                                                                                                    |                                                                                                    |       |
| <b>故城</b><br>首<br>風光电平征<br>風武电平征<br>東京与波科                                                      |        | <b>2 考试把</b><br>取示 例如<br>時辺号 -<br>総合 -<br>総合 -<br>-<br>-<br>-<br>-<br>-<br>-<br>-<br>-<br>-<br>-<br>-<br>-<br>-                                                                                                    | <b>部時系统</b><br>私は 冬生の<br>メ<br>な<br>、<br>、<br>、<br>、<br>、<br>、<br>、<br>、<br>、<br>、<br>、<br>、<br>、                                                                                                    | 取名本体地           第三小学           日かご存根           日かご存根           日かご存根           日かご存根           日かご存根           日かご存根           日かごう           日かごう< | EEJTED ↑                                                                                                    |                                                                                                    |       |
| <b>故城</b><br>首<br>風谷東7日<br>電話他寺征<br>殿号与波林                                                      |        | K考试     K     K                                                                                                    | 3時系统<br>ペーペーン<br>を<br>で、<br>・<br>・<br>・<br>・<br>・<br>・<br>・<br>・<br>・<br>・<br>・<br>・<br>・<br>・<br>・<br>・<br>・<br>・                                                                                                    | 取名本内書           第三小学           日初           月の正今           小学           第二小学           第二小学           第二小学           第二小学           第四日           第四日           第四日           第四日           第四日           第四日                                                                                                    | EEJTED ↑                                                                                                    |                                                                                                    |       |
| <b>故城</b><br>音<br>一<br>一<br>一<br>一<br>一<br>一<br>一<br>一<br>一<br>一<br>一<br>一<br>一<br>一<br>一<br>一 |        | K考试     K     K                                                                                                    | <b>辞書系统</b><br>Att 考生の<br>Att 考生の<br>2<br>2<br>2<br>2<br>2<br>2<br>2<br>2<br>2<br>2<br>3<br>4<br>5<br>2<br>3<br>4<br>5<br>5<br>5<br>5<br>5<br>5<br>5<br>5<br>5<br>5<br>5<br>5<br>5                                                                                                    |                                                                                                    | KEJTE) ↑<br>KEJTE) ↑<br>10<br>10<br>10<br>10<br>10<br>10<br>10<br>10<br>10<br>10<br>10<br>10<br>10                                                                                                    | A+b iBH<br>2011<br>2011<br>20 |       |
| 数400<br>  第<br>  第<br>  第<br>  第<br>  第<br>  第<br>  第<br>  第<br>  第<br>  第                     |        | <ul> <li>         と考试と          と考试と          日公示          日公示          日公示          日公示            日公示          日公示              日公示          日公示            日公示              日公示            日公示             日公示               日会の              日会の           日会の             日会の           日会の           日会の             日会の           日会の           日会の             日会の           日会の           日会の             日会の           日会の           日会の             日会の           日会の           日会の             日会の           日会の           日会の             日会の            日会の           日会の             日会の           日会の           日会の             日会の           日会の           日会の             日会の           日会の           日会の</li></ul>                                                                                                    | <b>部時系统</b><br>Mi *生の<br>メ<br>2、 A* 、<br>こ<br>2<br>2<br>、<br>5<br>2<br>2<br>2<br>2<br>2<br>3<br>1<br>2<br>2<br>3<br>1<br>2<br>2<br>3<br>1<br>2<br>3<br>1<br>2<br>3<br>1<br>2<br>3<br>1<br>3<br>1<br>1<br>1<br>1<br>1<br>1<br>1<br>1<br>1<br>1<br>1<br>1<br>1                                                                                                    |                                                                                                    | EEJTED ↑<br>12 ×11000<br>13115<br>13115<br>1 | А.Ф.О<br>иВШ                                                                                                    |       |

# 六、打印面试准考证

考生登录个人账号、进入个人中心页面,点击左侧导航"面试准考证"按钮,进入我的面试 通知单页面列表页,点击"去打印"按钮,进入打印详情页,点击"打印准考证"保存打印 即可。

| 首页    报考公告                                                                                                    | 录用公示                                                                                                    | 岗位统计                                                                                                    | 考生登录                                                                                                    | 报名表/准考                                                                                        | 证打印 ~                                                                                  | 个人中心                                                              | 退出( )                                                |
|----------------------------------------------------------------------------------------------------|----------------------------------------------------------------------------------------------------|----------------------------------------------------------------------------------------------------|----------------------------------------------------------------------------------------------------|-----------------------------------------------------------------------------------------------|----------------------------------------------------------------------------------------|-------------------------------------------------------------------|------------------------------------------------------|
| 我                                                                                                    | 的面试通知单                                                                                                    |                                                                                                    |                                                                                                    |                                                                                               |                                                                                        |                                                                   |                                                      |
|                                                                                                    | 考试名科                                                                                                    | 称                                                                                                    | 面试单位                                                                                                    | 面试岗                                                                                           | 12                                                                                     | 打印起止时间                                                            | 操作                                                   |
| 名表打印                                                                                                    | 故城县医院20                                                                                                    | 024招聘                                                                                                    | 河北省故城县医院                                                                                                    | 临床医                                                                                           | 府 20                                                                                   | 24-05-26 10:04                                                    | 去打印                                                  |
|                                                                                                    |                                                                                                    |                                                                                                    |                                                                                                    |                                                                                               |                                                                                        |                                                                   |                                                      |
|                                                                                                    |                                                                                                    |                                                                                                    |                                                                                                    |                                                                                               |                                                                                        |                                                                   |                                                      |
| 【准考证                                                                                                    |                                                                                                    |                                                                                                    |                                                                                                    |                                                                                               |                                                                                        |                                                                   |                                                      |
| 导与资料                                                                                                    |                                                                                                    |                                                                                                    |                                                                                                    |                                                                                               |                                                                                        |                                                                   |                                                      |
|                                                                                                    |                                                                                                    |                                                                                                    |                                                                                                    |                                                                                               |                                                                                        |                                                                   |                                                      |
|                                                                                                    |                                                                                                    |                                                                                                    |                                                                                                    |                                                                                               |                                                                                        |                                                                   |                                                      |
|                                                                                                    | 的面试通知单                                                                                                    |                                                                                                    |                                                                                                    |                                                                                               |                                                                                        |                                                                   |                                                      |
| -                                                                                                    | 13/11/10/16/21-4-                                                                                                    |                                                                                                    |                                                                                                    |                                                                                               |                                                                                        |                                                                   |                                                      |
| 10 March 10 March 10 |                                                                                                    |                                                                                                    |                                                                                                    |                                                                                               |                                                                                        |                                                                   |                                                      |
|                                                                                                    |                                                                                                    |                                                                                                    | The second second second second second second second second second second second second second second second se                                                                                                    | 计准书证                                                                                          |                                                                                        |                                                                   |                                                      |
| ÷                                                                                                    |                                                                                                    |                                                                                                    | 直                                                                                                    | 试准考证                                                                                          |                                                                                        | L                                                                 |                                                      |
| B160                                                                                                    | 姓名                                                                                                    | ÷                                                                                                    | 直                                                                                                    | 试准考证                                                                                          | 报考岗位                                                                                   | <i>1</i> 医师                                                       |                                                      |
| 打印                                                                                                    | 姓名                                                                                                    | 131                                                                                                    | 在<br>性别                                                                                                    |                                                                                               | 报考岗位<br>202                                                                            | 5 医师                                                              |                                                      |
| 打印<br>考证                                                                                                    | <b>姓名</b><br>身份证号<br>面试时间                                                                                                    | 131                                                                                                    | É<br>Ital                                                                                                    |                                                                                               | 报考岗位<br>202                                                                            | 5 医师                                                              | J                                                    |
| 打印<br>登证                                                                                                    | 姓名       身份证号       面试时间       候考区                                                                                                    | 131<br>202                                                                                                    | E<br>1930                                                                                                    | 试准考证<br>#考证号<br>面试地点                                                                          | 报考岗位<br>202<br>3                                                                       | 7 医种                                                              | 4                                                    |
| 丁印<br>野证<br>野证<br>愛料 1、                                                                                                    | 姓名           身份证号           面读时间           候考区           面读时间、地点:                                                                                                    | 131<br>202                                                                                                    | 宜<br>1829<br>元<br>元<br>二<br>二                                                                                                    | 试准考证<br>准考证号<br>面试地点                                                                          | 报考岗位<br>200<br>3                                                                       | 月 医师                                                              | ß                                                    |
| 700<br>新正<br>参证<br>登料 1、<br>画                                                                                                    | 姓名         身份证号           面试时间         候考区           面试时间、地点:         武时间,1023年7月                                                                                                    | 131<br>202<br>16日 (星明日 ) 8:30                                                                                                    | <b>作別</b><br>作別<br>『<br>『<br>一<br>『                                                                                                    | 试准考证<br>本考证号<br>面试地点                                                                          | 报考岗位<br>20:<br>3                                                                       | 5 医砷                                                              | 1                                                    |
| 打印<br>考证<br>资料 1、 m                                                                                                    | 姓名         身份证号           面试时间            成功可用            成功可用         2023年7月           加面试的均常生进入破算            加面试的常生进入破算                                                                                                    | 131<br>202<br>16日(星明日)8:30<br>客区时间为7:00-7:3<br>森印小学                                                                                  | <b>竹切</b><br>竹切<br>可<br>一<br>可<br>一<br>可<br>一<br>一<br>一<br>一<br>一<br>一<br>一<br>一<br>一<br>一<br>一<br>一<br>一<br>一                                                                                                    | 试准考证<br>准考证号<br>面试地点                                                                          | 报考岗位<br>202<br>3<br>3<br>面试。7:45-8:16                                                  | J 医师                                                              |                                                      |
| 打印 考证 考证 ②料 1.  面 2                                                                                                    | 姓名         身份证号           面试时间            成时间、地点:            成时间:2023年7月            加面试的考生进入模型            成地点: 広城長郑口3            服考人员应转两二代                                                                                                    | 131<br>202<br>16日(星期日)8:30<br>参区时间为7:00-7:3<br>着四小学<br>海份证(原件)、《                                                                     | <b>住</b> 别<br>住别<br>可<br>可<br>用始室结束。<br>0,7:40正式封闭候考区<br>(面试准考证)。                                                                                                    | 试准考证<br>准考证号<br>面试地点                                                                          | 报考岗位<br>202<br>3<br>面试。7:45-8:15                                                       | J 医师                                                              |                                                      |
| 計印<br>計印<br>時证<br>時证<br>該對证                                                                                                    | 姓名         身份证号           面成时间         成点           成时间         地点:           成时间:2023年7月         2023年7月           如面试的時生进入梁         近地点: 2023年7月           近地点:2023年7月         2010年1日           短端的考生进入梁         近地点: 2023年7月           近地点:2023年7月         2010年1日           成成時一代         2023年7月           回面試的時生法入業         2010年1日           成時一代         2010年1日                                                                                                    | 131<br>202<br>16日(星期日)8-3C<br>参区时间为7:00-7:3<br>着四小学<br>2身份证(原件)、《<br>面试顺序现场抽签调                                                       | 性别           1性别           第二章           第二章           3                                                                                                    | 试准考证<br>准考证号<br>面试地点<br>                                                                      | 报考岗位<br>202<br>3<br>面试。7:45-8:15<br>只方不提供午餐。                                           | J 医师<br>按照报考岗位开始<br>水等物品。以防导                                      |                                                      |
| 打印<br>考证<br>考证<br>资料 1、 面<br>系<br>4                                                                                                    | 姓名         身份证号           面试时间。         成           成时间。地点:         成           成时间。地点:         成           成时间。         2023 年7月           加面试的考生进入操作         成           成時点:         広城長郑口3           服務人员应携带一代         因面減时间報送,目、           考生禁止在面減期间         考生禁止在面減期间                                                                                                    | 131<br>202<br>16日(星期日)8-30<br>考区时间为7:00-7:3<br>寿四小学<br>海份证(原件)、《<br>面试顺序现场抽签调<br>向考官透露一切个》                                           | 性況           1         1           3         3                                                                                                    | <b>试准考证</b><br>准考证号<br>面试地点<br>, 迟到者不得参加<br>峰、水等物品(组)<br>正号、身份证号等                             | 报考岗位<br>202<br>3<br>面试,745-8:15<br>只方不提供午餐。<br>),只允许向考言                                | 1 医师<br>按照报考岗位开始<br>水等物品,以称1                                      | 告謝意決定面試勵等。                                           |
| (計印) (書) 征 (書) 征 (                                                                                                    | 姓名     身份证号     面试时间     候考区     面试时间,地点:     成时间,2023年7月     面面试时间之边3年7月     和商点的考生进入候     成功点,这就是不过     和考人员选带一代     因面试时间较长,且)     ,     考生莫止在面试期间     资格,面试成期作度,     了     》     专生专业                                                                                                    | 131<br>202<br>16日(星期日)8:30<br>考区时间为7:00-7:3<br>着四小学<br>身份证(原件)、《<br>面试顺序现场抽签哥<br>向考官透露一切个人                                           | 性況           1123           3                                                                                                    | 试准考证<br>准考证号<br>面试地点<br>. 迟到者不得参加<br>感、水等物品(组)<br>E号、身份证号等                                    | 报考岗位<br>2003<br>第<br>面试。7:45-8:15<br>只方不提供午餐。                                          | 「 医种<br>按照报考岗位开始<br>水等物品,以防结<br>报告面试抽签顺序                          | 油油芯块定面试频序。<br>导致考生腺泻影响面的<br>书号,如有违反者将引               |
| ます 正<br>活<br>活<br>お<br>お<br>に<br>ま<br>、<br>、<br>、<br>、<br>、<br>、<br>、<br>、<br>、                                                                                                    |                                                                                                    | 131<br>202<br>16日(星明日)8:30<br>转区时间为7:00-7:3<br>截四小学<br>2月份证(原件)、《<br>面試顺序现场抽签词<br>向考官透露一切个,<br>满分100分,面试路                            | 性効           性効           第二           第二 | 试准考证号                                                                                         | <b>报考岗位</b><br>2002<br>3<br>面试。7:45-8:15<br>只方不提供午餐。<br>),只允许向考省                       | F 医师<br>按照服考岗位开始<br>水等物品,以防驾<br>报告面试抽签顺序<br>表。面试人员面试              | 出抽签决定面试顺序。<br>引致考生腹泻影响面站<br>客号,如有违反者将和<br>结束,取回私人物品标 |
| まず正<br>きず正<br>きず正<br>きず正<br>きず正<br>の<br>の<br>料<br>1、<br>一<br>の<br>の<br>に<br>の<br>に<br>の<br>の<br>の<br>の<br>の<br>の<br>の<br>の<br>の<br>の<br>の<br>の<br>の<br>の                                                                                                    | 姓名     身份证号     面试时间     候考区     面试时间,地点:     成却间:2023年7月     加面试的考生进入候     或地向:2023年7月     加面试的考生进入候     发动点、这种考二人成成第一代     因面试时间较长,且     )),     考生禁止在面试期间间较长,且     )),     考生禁止在面试期间和较长,直     就无法感染之布     起形式力场格构化面试成,     如不規从管理或及                                                                                                    | 131<br>202<br>16日(星期日)8-30<br>参区时间为7:00-7:3<br>都四小学<br>2身份证(原件)、(<br>面試顺序现场抽签朝<br>向考官透露一切个)<br>, 满分100分,面 武阳<br>在考区2019的取消面          |                                                                                                    | 试/住考证<br>准考证号<br>面试地点<br>                                                                     | 报考岗位<br>2002<br>3<br>面试。7:45-8:15<br>只方不提供午餐。<br>),只允许向考言<br>来后公布面试成                   | J 医师<br>按照报考岗位开始<br>水等物品,以助标<br>现合面试抽签顺序<br>责。面试人员面试              | 由抽签决定面试顺序。 日数考生腹泻影响而以<br>杂号、如有违反者将取 日本、取回私人物品成       |
| ます 正 ま う 正 の の の の の の の の の の の の の の の の の の                                                                                                    | 姓名     身份证号     面试时间,地点:     面试时间,地点:     超试时间,地点:     超试时,2023年7月     如面试的考生进入候,<br>拉地点:2023年7月     口面试的考生进入候,<br>拉地点:2023年7月     四面试的常生进入候,<br>武地点:2023年7月     四面试的常生进入候,<br>武地点:2023年7月     四面试的常生进入候,<br>武地点:2023年7月     四面试的常生进入候,<br>武地点:2023年7月     四面试的常生进入候,<br>武地点:2023年7月     四面试的常生进入候,<br>武地点:2023年7月     四面试的常生进入候,<br>武地点:2023年7月     四面试的常生进入候,<br>武地点:2023年7月     四面试的常生进入候,<br>武地高,2023年7月     四面试的常生进入候,<br>武地点:2023年7月     四面试的常生进入候,<br>武地高,2023年7月     四面试的常生进入候,<br>百式成绩不可,<br>西试现的评学,<br>五式同识评委,<br>几月,<br>开展,<br>五式同识学委,<br>几月,<br>五式同识学委,<br>五式同识学委,<br>五式目示,<br>五式目示,<br>五式同识学委,<br>五式目示, | 131<br>202<br>16日(星期日)8:30<br>客区时间为7:00-7:3<br>着四小学<br>海份证(原件)、(<br>面試顺序现场抽签词<br>向考官透露一切个)<br>, 購分100分,面面說<br>在考区逗留的取消面<br>人员及考生实行全式 | 性别           性别           1           1           1           1           1           1           1           1           1           1           1           1           1           1           1           1           1           1           1           1           1           1           1           1           1           1           1           1           1           1           1           1           1           1           1           1           1           1           1           1           1           1           1           1           1           1           1           1           1           1           1           1                           | 试准考证号<br>准考证号<br>面试地点<br>, 迟到者不得参加<br>感, 水等物品(组)<br>EE, 身份证号等<br>购位每个肉位结<br>副带商考点。<br>并禁止评委,考 | 报考岗位<br>202<br>3<br>面试。7.45-8:15<br>5万不提供午餐。<br>),只允许向考督<br>来后公布面试成即<br>场内工作人员及:<br>选起 | 」 医师<br>按照报考岗位开始<br>水等物品,以防引<br>或报告面试抽签顺序<br>责。面试人员面试<br>考生与考场外人员 | 由抽签决定面试顺序。 日本 规定 和 规定 和 规定 和 规定 和 规定 和 规定 和 规定 和 规定  |

### 七、修改手机号和密码

#### 6.1 修改手机号

考生登录个人账号、进入个人中心页面,点击左侧导航"账号与资料"按钮,进入账号与资 料页面,手机号后面点击"修改"按钮,进入修改手机号页面,输入手机号信息,点击"确 认保存"即可修改完成。

| <b>敌城县</b>                                      | 单位社会化                                             | 比考试招聘                                                                                                    | 系统                             |           |                | 14       |  |
|-------------------------------------------------|---------------------------------------------------|----------------------------------------------------------------------------------------------------|--------------------------------|-----------|----------------|----------|--|
| 首页                                              | 报考公告 录用                                           | B公示 岗位统计                                                                                                   | 考生登录                           | 报名表/准考证打印 | 个人中心           | 退出( )    |  |
|                                                 | 账号与资料                                             |                                                                                                    |                                |           |                |          |  |
| -                                               | 姓名:                                               | ÷.                                                                                                    |                                |           |                |          |  |
| 我的报考信息                                          | 身份证号:                                             | 131                                                                                                    |                                |           |                |          |  |
| 我的准考证                                           | 手机号:                                              | 186′ <sup>16</sup> 修改                                                                                      |                                |           |                |          |  |
| 我的面试通知单                                         | 密码:                                               | ******** 修改                                                                                                |                                |           |                |          |  |
| 账号与资料                                           |                                                   |                                                                                                    |                                |           |                |          |  |
|                                                 |                                                   |                                                                                                    |                                |           |                |          |  |
|                                                 |                                                   |                                                                                                    |                                |           |                |          |  |
| 故城县单                                            | 包位社会化                                             | 考试招聘                                                                                                    | 系统                             |           |                | 14       |  |
| 故城县单                                            | 自位社会化                                             | 考试招聘                                                                                                    | 系统                             |           | 6              | 11       |  |
| 故城县单                                            | 包位社会化                                             | 考试招聘                                                                                                    | <b>系统</b><br><sup>教士登录</sup> 服 | 名表/准考证打印  | 今人中心 j         |          |  |
| 故城县单                                            | <b>自位社会化</b><br><sup>服物公告</sup> みまの<br>手机号修文      | 考试招聘3                                                                                                    | 系统                             | 名表/生专证打印  | <u>^, фф</u>   | ана ( )  |  |
| 故城县单<br><sup>画</sup>                            | <b>自位社会化</b>                                      |                                                                                                    | 系统<br><sup>考生要录</sup> 报        | 名表/准考证打印  |                |          |  |
|                                                 | <b>自位社会化</b><br>服教公告 泉田<br>手机号修改<br>当前手机号<br>新手机号 | 考试招聘3           次示         肉位統计           请输入当前手机导         请输入新手机导                                         | 系统<br><sup>考生登录</sup> 报        | 名表/推考证打印  | <u>^ДФФ ;</u>  |          |  |
| <b>故城县年</b><br><sup>首页</sup><br>服名表町印<br>特応26号证 | 全<br>位<br>社<br>会<br>化                             | <ul> <li>考试招聘</li> <li>次示 肉位統计</li> <li>请输入当前手机号     <li>请输入新手机号     <li>請输入新手机号     </li> </li></li></ul> | <b>系统</b><br>*生翌录 服            | 名表/推考证打印  | 介人中心 ;         | B:H(() ) |  |
| <b>故城县</b>                                      | 主<br>位<br>社<br>会<br>化                             | <ul> <li>考试招聘</li> <li>次示 向位統計</li> <li>議論入当前手机号</li> <li>議論入断手机号</li> <li>議論入断手机号</li> </ul>              | 系统<br><sup>考生登录</sup> R        | 名表/准考证打印  | 个人中心         5 |          |  |

#### 6.2 修改密码

考生登录个人账号、进入个人中心页面,点击左侧导航"账号与资料"按钮,进入账号与资 料页面,密码后面点击"修改"按钮,进入修改密码页面,输入密码信息,点击"确认保存" 即可修改完成。

| 故城县                                      | 单位社会                  | 会化考试                      | 式招聘  | 系统   |           |      |       |  |
|------------------------------------------|-----------------------|---------------------------|------|------|-----------|------|-------|--|
| 首页                                       | 报考公告                  | 录用公示                      | 岗位统计 | 考生登录 | 报名表/准考证打印 | 个人中心 | 退出( 🛑 |  |
| 1                                        | <b>男</b> 援<br>——<br>8 | 生名:<br>好名:                |      |      |           |      |       |  |
| 我的准考证 我的面试通知单                            |                       | 手机号: 18<br>密码: ******* 8政 | 6 修改 |      |           |      |       |  |
| 平145000000000000000000000000000000000000 |                       |                           | •    |      |           |      |       |  |

| 首页    | 报考公告 | 录用公示            | 岗位统计     | 考生登录 | 报名表/准考证打印 | 个人中心 | 退出(/ 🚬) |
|-------|------|-----------------|----------|------|-----------|------|---------|
|       |      |                 |          |      |           |      |         |
|       | 密码修  | 砂               |          |      |           |      |         |
| - 21  | 調道   |                 | http://u |      |           |      |         |
|       |      |                 | 1.17 H-1 |      |           |      |         |
| 报名表打印 | 新    | <b>客码</b> 请输入新8 | 869      |      |           |      |         |
| 笔试准考证 | 确认   | <b>密码</b> 请输入确认 | 人密码      |      |           |      |         |
| 而试准书证 |      | 70.11 607       | 1/7      |      |           |      |         |